### РЪКОВОДСТВО ЗА СЪЗДАВАНЕ НА ВИРТУАЛНА МАШИНА С VMWARE WORKSTATION 10 ЧРЕЗ ИЗПОЛЗВАНЕ НА КИКСТАРТ ФАЙЛ (Версия на документа 1.0)

## I. Създаване на нова ВМ – File/New Virtual Machine...

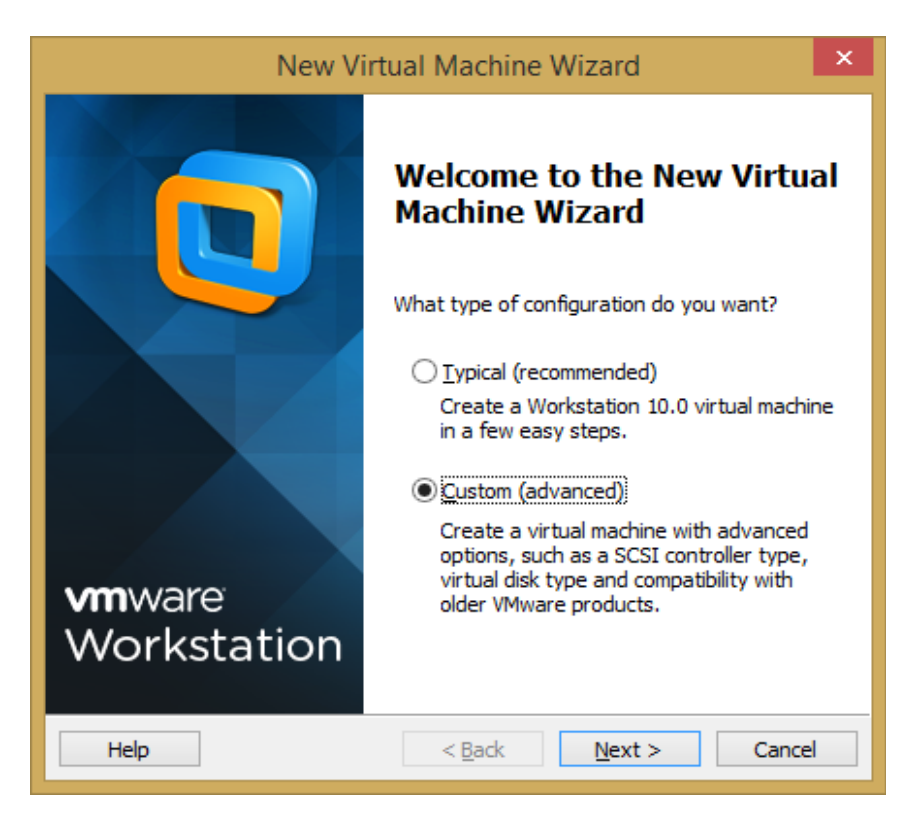

| Nev                                                                                                    | w Virtual Machine Wizard                                                                                     | ×      |  |
|----------------------------------------------------------------------------------------------------|----------------------------------------------------------------------------------------------------|--------|--|
| Choose the Virtual Machine Hardware Compatibility<br>Which hardware features are needed for this virtual machine? |                                                                                                    |        |  |
| Virtual machine hardware o                                                                                        | ompatibility                                                                                                 |        |  |
| Hardware compatibility:                                                                                           | Workstation 10.0                                                                                             |        |  |
| Compatible with:                                                                                                  | ✓ ESX Server                                                                                                 |        |  |
| Compatible products:                                                                                              | Limitations:                                                                                                 |        |  |
| Fusion 6.0<br>Workstation 10.0                                                                                    | <ul> <li>64 GB memory</li> <li>16 processors</li> <li>10 network adapters</li> <li>8 TB disk size</li> </ul> | ^      |  |
|                                                                                                    | ~                                                                                                    | × _    |  |
| Help                                                                                                    | < Back Next >                                                                                                | Cancel |  |

| New Virtual Machine Wizard                                                                                                    | × |
|----------------------------------------------------------------------------------------------------|---|
| Guest Operating System Installation<br>A virtual machine is like a physical computer; it needs an operating<br>system. How will you install the guest operating system? |   |
| Install from:                                                                                                    |   |
| ◯ Installer disc:                                                                                                    |   |
| BD-ROM Drive (H:) AC4 Black Flag V                                                                                                    |   |
|                                                                                                    |   |
| ◯ Installer disc i <u>m</u> age file (iso):                                                                                                    |   |
| D:\iso\CentOS\CentOS-6.5-i386-bin-DVD1.iso ∨ Browse                                                                                                    |   |
| ~                                                                                                    |   |
| • I will install the operating system later.                                                                                                    |   |
| The virtual machine will be created with a blank hard disk.                                                                                                    |   |
| Help < <u>B</u> ack <u>N</u> ext > Cancel                                                                                                    |   |

| New Virtual Machine Wizard                                                                                                    | ×    |
|----------------------------------------------------------------------------------------------------|------|
| Select a Guest Operating System<br>Which operating system will be installed on this virtual machine?                                   |      |
| Guest operating system          Microsoft Windows         Inux         Novell NetWare         Solaris         VMware ESX         Qther |      |
| Version<br>Red Hat Enterprise Linux 6                                                                                                  | •    |
| Help < <u>B</u> ack <u>N</u> ext > Cance                                                                                               | el l |

| New Virtual Machine Wizard                                                            |        | × |
|---------------------------------------------------------------------------------------|--------|---|
| Name the Virtual Machine<br>What name would you like to use for this virtual machine? |        |   |
| <u>V</u> irtual machine name:                                                         |        |   |
| stu-vm                                                                                |        |   |
| Location:                                                                             |        |   |
| C:\Users\mmx\Documents\Virtual Machines\stu-vm                                        | Browse |   |
| The default location can be changed at Edit > Preferences.                            |        |   |
|                                                                                       |        |   |
|                                                                                       |        |   |
|                                                                                       |        |   |
|                                                                                       |        |   |
|                                                                                       |        |   |
| < Pack Novit >                                                                        | Cancel |   |
|                                                                                       | Cance  |   |

Указва се произволно име, в случая stu-vm

| New Virte                                              | ual Machine Wizard               |       | × |
|--------------------------------------------------------|----------------------------------|-------|---|
| Processor Configuration<br>Specify the number of proce | essors for this virtual machine. |       |   |
| Processors                                             |                                  |       |   |
| Number of processors:                                  | 1 🗸                              |       |   |
| Number of <u>c</u> ores per processor:                 | 1 ~                              |       |   |
| Total processor cores:                                 | 1                                |       |   |
|                                                        |                                  |       |   |
|                                                        |                                  |       |   |
|                                                        |                                  |       |   |
|                                                        |                                  |       |   |
|                                                        |                                  |       |   |
|                                                        |                                  |       |   |
|                                                        |                                  |       |   |
| Help                                                   | < <u>B</u> ack <u>N</u> ext >    | Cance | 1 |

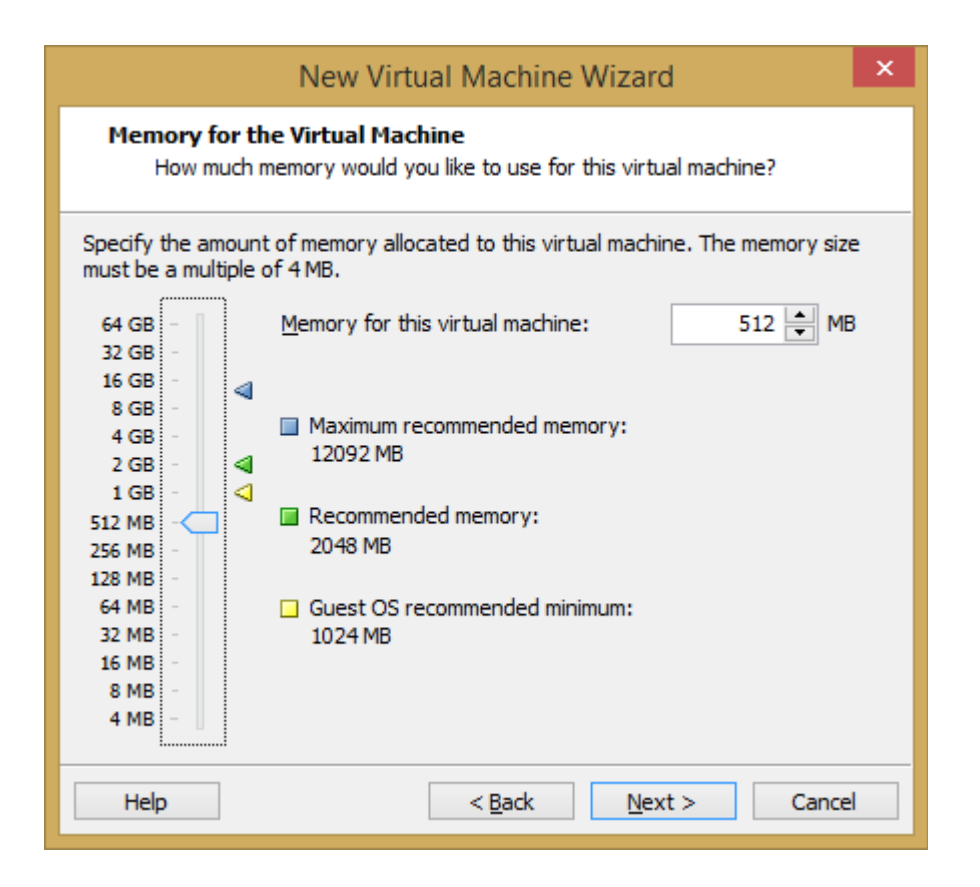

Може и 1ГБ РАМ, инсталацията изисква мин. 512МБ, а минимума след това за работа на ОС-а е 128МБ

| New Virtual Machine Wizard                                                                                                    | × |
|----------------------------------------------------------------------------------------------------|---|
| Network Type<br>What type of network do you want to add?                                                                                                    |   |
| <ul> <li>Network connection</li> <li>Use bridged networking<br/>Give the guest operating system direct access to an external Ethernet<br/>network. The guest must have its own IP address on the external network.</li> <li>Use network address translation (NAT)<br/>Give the guest operating system access to the host computer's dial-up or<br/>external Ethernet network connection using the host's IP address.</li> <li>Use host-only networking<br/>Connect the guest operating system to a private virtual network on the host<br/>computer.</li> <li>Do not use a network connection</li> </ul> | t |
| Help < <u>B</u> ack <u>N</u> ext > Cancel                                                                                                    |   |

Ползваме NAT за да достъпим през Интернет по-късно кикстарт файла

|                           | New Virtual Machine Wizard                                         | ×  |
|---------------------------|--------------------------------------------------------------------|----|
| Select I/O Co<br>Which SC | ontroller Types<br>SI controller type would you like to use?       |    |
| I/O controller ty         | pes                                                                |    |
| SCSI Controller:          | BusLogic (Maximum disk capacity: 2 TB)     ISI Logic (Recommended) |    |
|                           |                                                                    |    |
|                           |                                                                    |    |
|                           |                                                                    |    |
|                           |                                                                    |    |
|                           |                                                                    |    |
|                           |                                                                    |    |
|                           |                                                                    |    |
|                           |                                                                    |    |
| Help                      | < <u>B</u> ack <u>N</u> ext > Canc                                 | el |

| New Virtual Machine Wizard                                     |       | x |
|----------------------------------------------------------------|-------|---|
| Select a Disk Type<br>What kind of disk do you want to create? |       |   |
| Virtual disk type                                              |       |   |
|                                                                |       |   |
| SCSI (Recommended)                                             |       |   |
| ⊖ s <u>a</u> ta                                                |       |   |
|                                                                |       |   |
|                                                                |       |   |
|                                                                |       |   |
|                                                                |       |   |
|                                                                |       |   |
|                                                                |       |   |
|                                                                |       |   |
| Help < <u>B</u> ack <u>N</u> ext >                             | Cance | ! |

| New Virtual Machine Wizard                                                                                                    | x |
|----------------------------------------------------------------------------------------------------|---|
| Select a Disk<br>Which disk do you want to use?                                                                                                    |   |
| <ul> <li>Disk</li> <li>Create a new virtual disk</li> <li>A virtual disk is composed of one or more files on the host file system, which will appear as a single hard disk to the guest operating system. Virtual disks can easily be copied or moved on the same host or between hosts.</li> <li>Use an existing virtual disk</li> <li>Choose this option to reuse a previously configured disk.</li> <li>Use a physical disk (for advanced users)</li> <li>Choose this option to give the virtual machine direct access to a local hard disk.</li> </ul> |   |
| Help     < Back     Next >     Cancel                                                                                                    |   |

| New Virtual Machine Wizard                                                                                                    | × |
|----------------------------------------------------------------------------------------------------|---|
| Specify Disk Capacity<br>How large do you want this disk to be?                                                                                                    |   |
| Maximum disk <u>s</u> ize (GB): 3.0 🛓                                                                                                    |   |
| Recommended size for Red Hat Enterprise Linux 6: 20 GB                                                                                                    |   |
| Allocate all disk space now.<br>Allocating the full capacity can enhance performance but requires all of the<br>physical disk space to be available right now. If you do not allocate all the<br>space now, the virtual disk starts small and grows as you add data to it. |   |
| Store virtual disk as a single file                                                                                                    |   |
| ○ Split virtual disk into <u>m</u> ultiple files                                                                                                    |   |
| Splitting the disk makes it easier to move the virtual machine to another<br>computer but may reduce performance with very large disks.                                                                                                    |   |
| Help < <u>B</u> ack <u>N</u> ext > Cance                                                                                                    | 1 |

ЗГБ диск е достатъчен (в кикстарт файла е предвиден малък размер 2.5-3ГБ)

| New Virtual Machine Wizard                                                         | × |
|------------------------------------------------------------------------------------|---|
| Specify Disk File<br>Where would you like to store the disk file?                  |   |
| Disk File<br>One 3 GB disk file will be created using the file name provided here. |   |
| stu-vm.vmdk Browse                                                                 |   |
| Help < <u>B</u> ack <u>N</u> ext > Cance                                           | 1 |

|                                                                | New Virtual Machine Wizard                                                                 | ×  |
|----------------------------------------------------------------|--------------------------------------------------------------------------------------------|----|
| <b>Ready to Create</b><br>Click Finish to (<br>Enterprise Linu | <b>Virtual Machine</b><br>create the virtual machine. Then you can install Red Hat<br>x 6. |    |
| The virtual machine v                                          | vill be created with the following settings:                                               |    |
| Location:                                                      | C:\Users\mmx\Documents\Virtual Machines\stu-vm                                             | ^  |
| Version:                                                       | Workstation 10.0                                                                           |    |
| Operating System:                                              | Red Hat Enterprise Linux 6                                                                 |    |
| Hard Disk:                                                     | 3 GB                                                                                       |    |
| Memory:                                                        | 512 MB                                                                                     |    |
| Network Adapter:                                               | NAT                                                                                        |    |
| Other Devices:                                                 | CD/DVD, USB Controller, Printer, Sound Card                                                |    |
|                                                                |                                                                                            | ¥  |
| <u>C</u> ustomize Hardw                                        | are                                                                                        |    |
|                                                                | < <u>B</u> ack Finish Cance                                                                | el |

## 2. Инсталация на ОС.

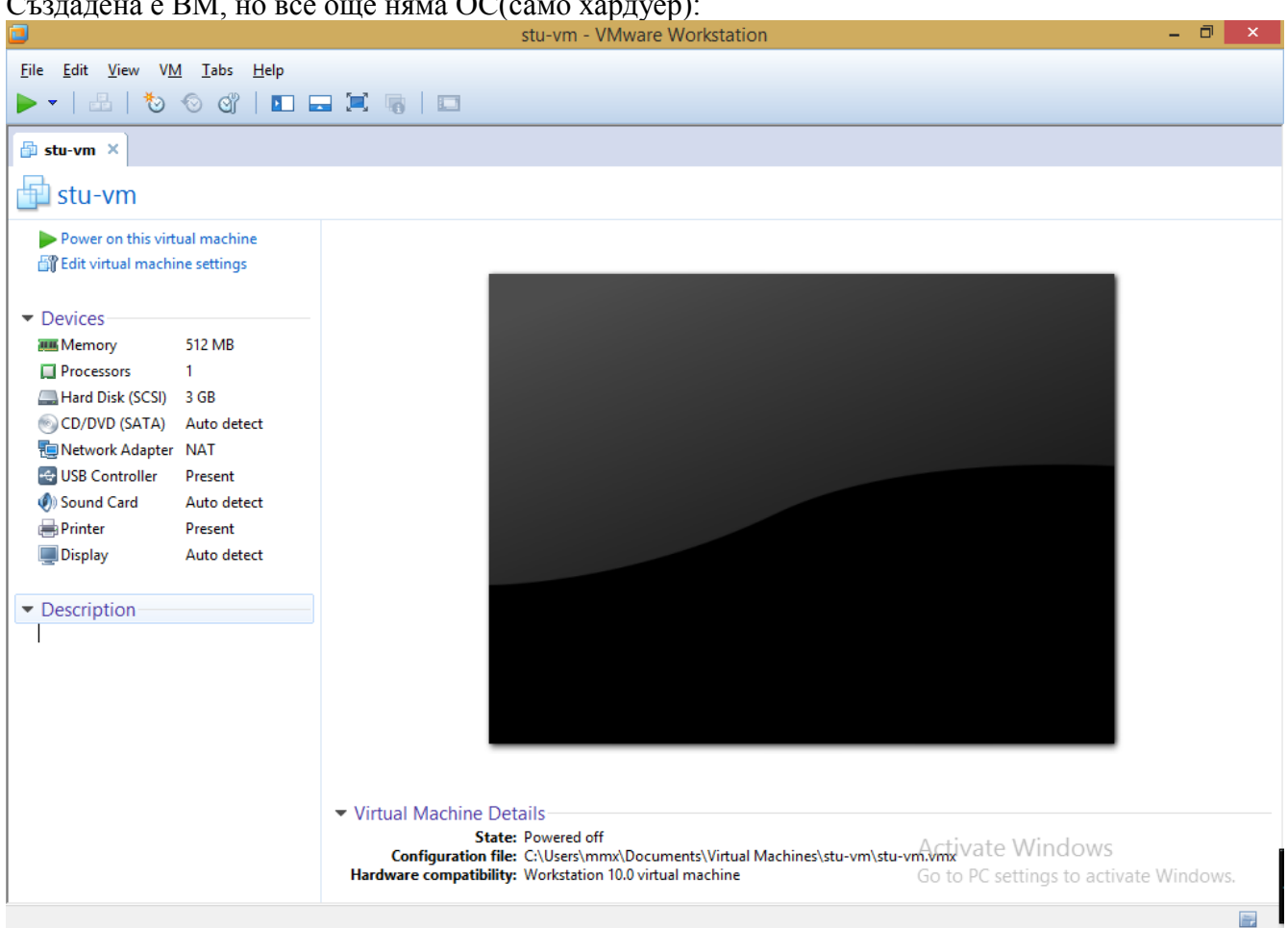

Създадена е ВМ, но все още няма ОС(само хардуер):

За да направим инсталация, указваме .iso имидж за стартиране/начална инсталация.Toвa е DVD1 на CentOS(DVD2 няма да ни е нужно). Следва предварително да сме свалили имиджа, напр. от тук: <u>http://mirrors.neterra.net/centos/6.5/isos/i386/CentOS-6.5-i386-bin-DVD1.iso</u>

| Virtual Machine Settings                |                                       |                                                   |  |  |
|-----------------------------------------|---------------------------------------|---------------------------------------------------|--|--|
| Hardware Options                        |                                       | During status                                     |  |  |
| Device<br>IIII Memory<br>III Processors | Summary<br>512 MB<br>1                | □ <u>Connected</u><br>Connect at power <u>o</u> n |  |  |
| Hard Disk (SCSI)                        | 3 GB<br>Auto detect<br>NAT            | Connection<br>O Use physical drive:               |  |  |
| Sound Card  Printer  Display            | Auto detect<br>Present<br>Auto detect | Auto detect     ✓       ● Use ISO image file:     |  |  |
|                                         |                                       | Ad <u>v</u> anced                                 |  |  |
|                                         |                                       |                                                   |  |  |
|                                         |                                       |                                                   |  |  |
|                                         |                                       |                                                   |  |  |
|                                         |                                       |                                                   |  |  |
|                                         | <u>A</u> dd <u>R</u> emove            | ]                                                 |  |  |
|                                         |                                       | OK Cancel til ate Helpind                         |  |  |

Даваме ОК и старираме (Power on this machine):

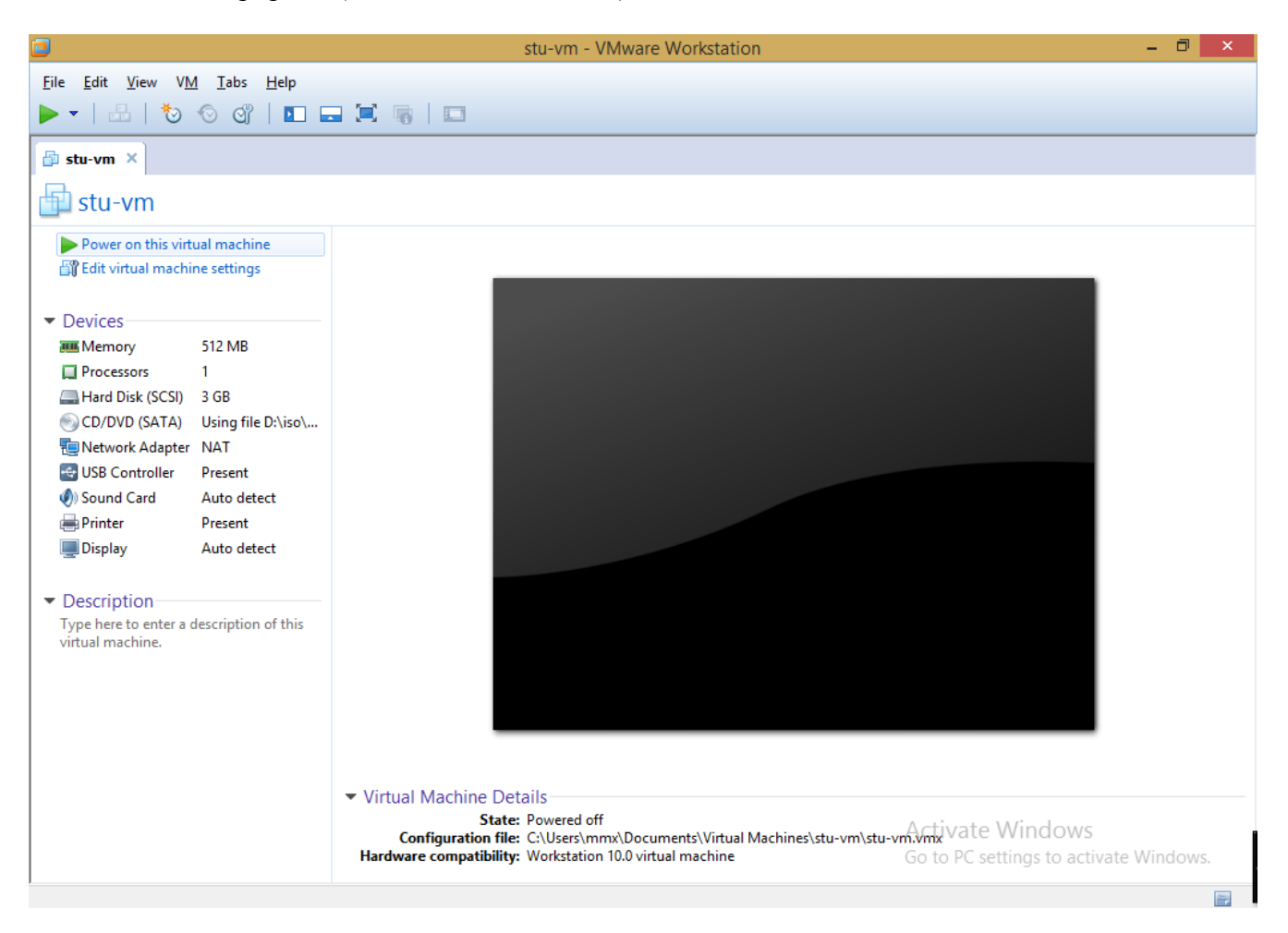

Непосредствено след старт прекъснете процеса(броят се 60сек.):

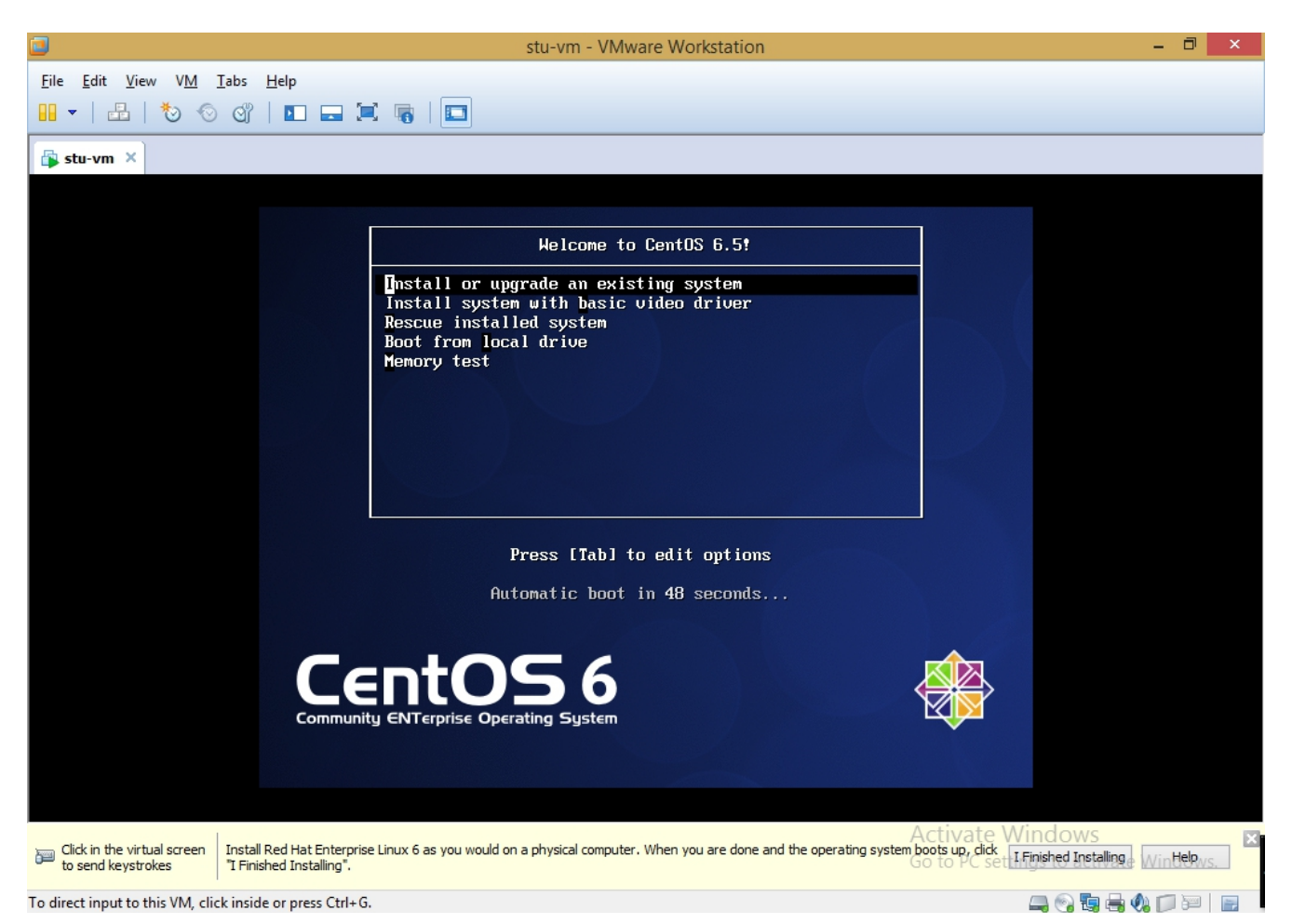

Натискате ляв бутон на мишката и влизате във ВМ, където прекъсвате процеса на броене, напр. със стрелка нагоре, надолу. Не натискайте Enter, за да не започне инсталацията. ( Ако искате да излезете пак във Win натискате *Ctrl-Alt*.)

п.с. В случай, че не се появи този екран – най-вероятно или не е указан коректен имидж или е необходимо да се влезе в BIOS-а на BM и да се настрои да стартира от CD-ROM(да няма някое usb устройство с опит за старт от него)- влизането става най-лесно като от Power опциите се избере *Power On BIOS*.

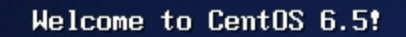

Install or upgrade an existing system Install system with basic video driver Rescue installed system Boot from local drive Memory test

Press [Tab] to edit options

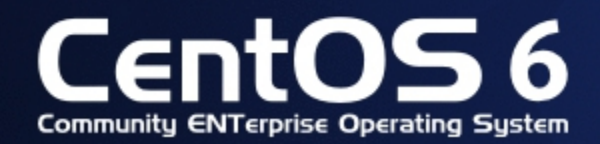

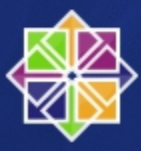

Ако не е маркирано, маркирайте "*Install or upgrade an existing system*" със стрелка надолу/нагоре. Натиснете *Tab* и добавете в края на реда ks=http://georgi.mobi/stuvm.ks

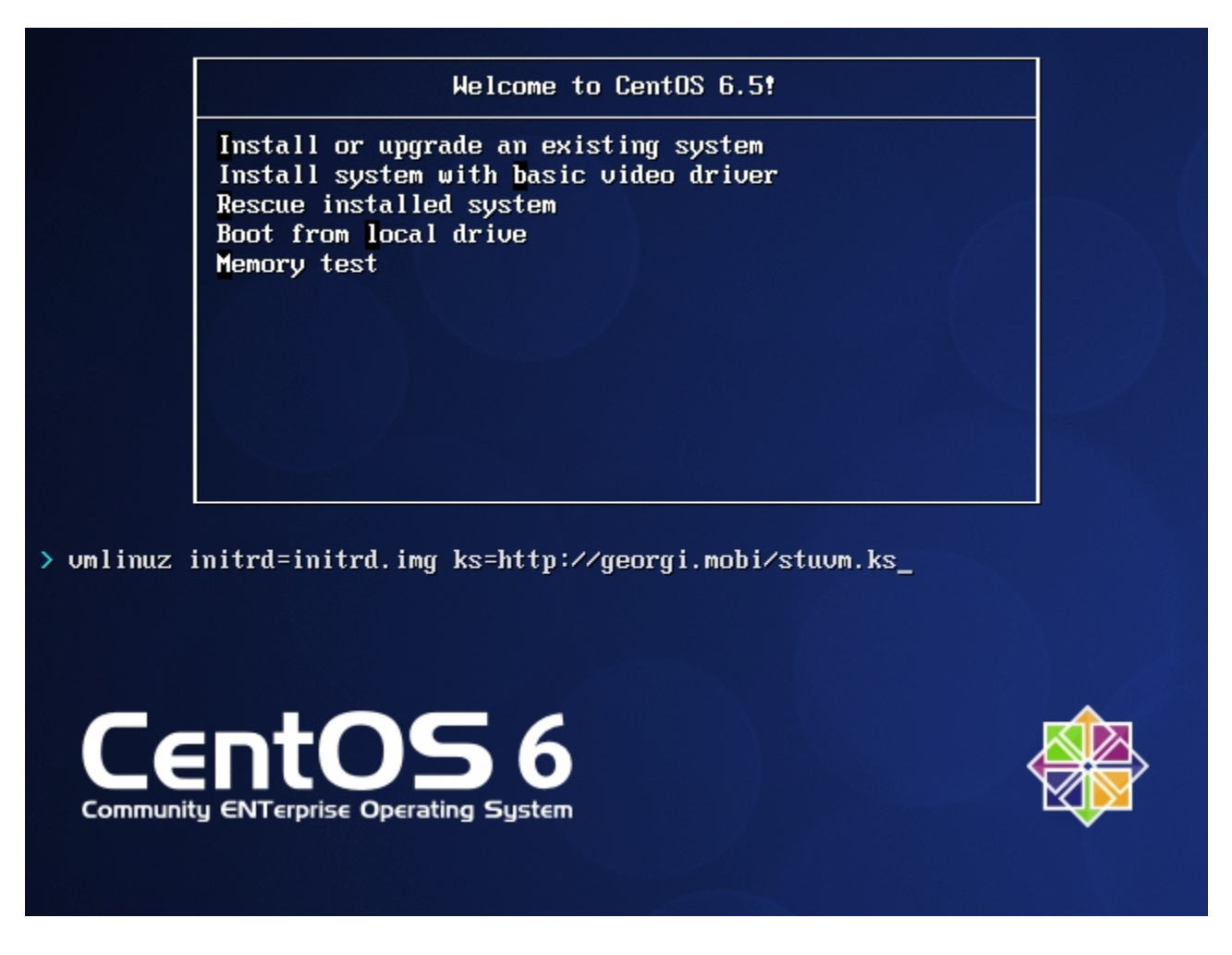

Така задаваме откъде да се дръпне т.н. *кикстарт файл*, в който са указанията за автоматично инсталиране на ОС, без да се задават въпроси и потребителя да се намесва. Получаваме готова машина с ОС, предвидена за упражнения и незаемаща много ресурси. За да може инсталатора да издърпа файла, трябва да имате интернет достъп в Уиндоуса (ВМ е указана в режим NAT- това е направено вече по-горе по време на създаване на ВМ, този режим осигурява автоматично и DHCP чрез което инсталатора се сдобива с IP). В случай, че нямате интернет достъп, би могло да се свали stuvm.ks файла върху флашка, флашката да се connect-не към BM(VM/Removable Devices) и да се укаже нещо от рода ks=hd:sdb1/stuvm.ks

След натискане на *Enter* започва инсталацията и би трябвало да няма задаване на никакви въпроси, всичко да протече гладко и да завърши така:

terminating anaconda...done sending termination signals...done sending kill signals...done disabling swap... /dev/dm-1 unmounting filesystems... /mnt/runtime done disabling /dev/loop0 /dev/pts done ∕selinux done /mnt/sysimage/boot done /mnt/sysimage/dev/pts done /mnt/susimage/dev/shm done /mnt/sysimage/dev done /mnt/sysimage/proc/bus/usb done /mnt/sysimage/proc done /mnt/sysimage/sys done /mnt/sysimage/selinux done /mnt/sysimage done /mnt/source done waiting for mdraid sets to become clean... halting system System halted.

Имаме инсталирана BM.

За работа с нея следва тя да се стартира ("извадете" DVD-то, ако тръгва от него.) Root паролата е указана явно в кикстарт файла и лесно се намира;)

<u>Хранилище от локалния DVD</u> (Незадължително, ако имате Интернет – ping dir.bg).

Следва да се отбележи, че тъй като в кикстарта е указана сdrom инсталация, инсталатора добавя автоматично към основното пакетно хранилище и такова с източник DVD-то на OC, което може също да се ползва за инсталация на пакети: /etc/yum.repos.d/CentOS-Media.repo, необходимо е BM да е с активирано DVD с имиджа, ако не е. Хранилището е деактивирано по подразбиране с *enabled=0* и трябва да се активира с *enabled=1* в CentOS-Media.repo, ако искаме да се ползва.

Както е указано във файла, бихме могли да ползваме само това хранилище с текущата команда еднократно напр. така: *уит --disablerepo=\\* --enablerepo=c6-media install elinks* Няколко необходими стъпки/проверки:

- Проверте дали от VM/Settings за CD/DVD е чекнат статус Connected и е указан CentOS-6.5-i386-bin-DVD1.iso
- Проверете с ll /media има ли директория CentOS или някоя от другите указани в CentOS-Media.repo, ако не монтирайте така: *mkdir /media/CentOS; mount /dev/dvd /media/CentOS*
- Проверка с *yum --disablerepo=\\* --enablerepo=c6-media install elinks*

# 3. PuTTY

Бихте могли в последствие да видите IP адрса си във ВМ и да влизате и през PuTTY с SSH. Предимството е, че бихте могли да *копирате текста* м/у ВМ и Уиндоус. В салучай, че все пак искате мишка в конзолата на BM- *yum install gpm; service gpm start* (ще имате мишка и възможност да копирате и пействате, но само в конзолата на BM.)

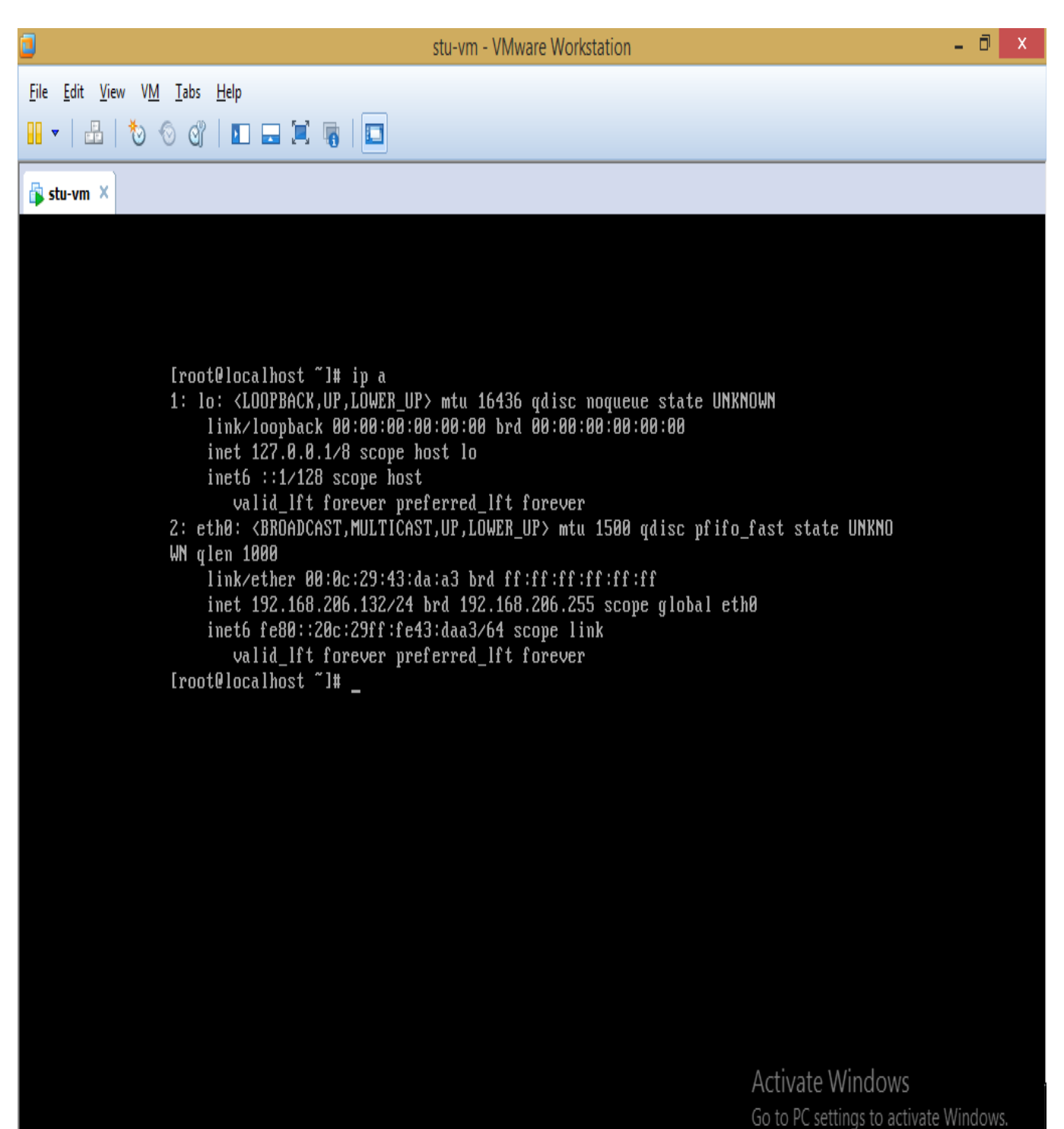

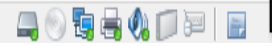

#### PuTTY:

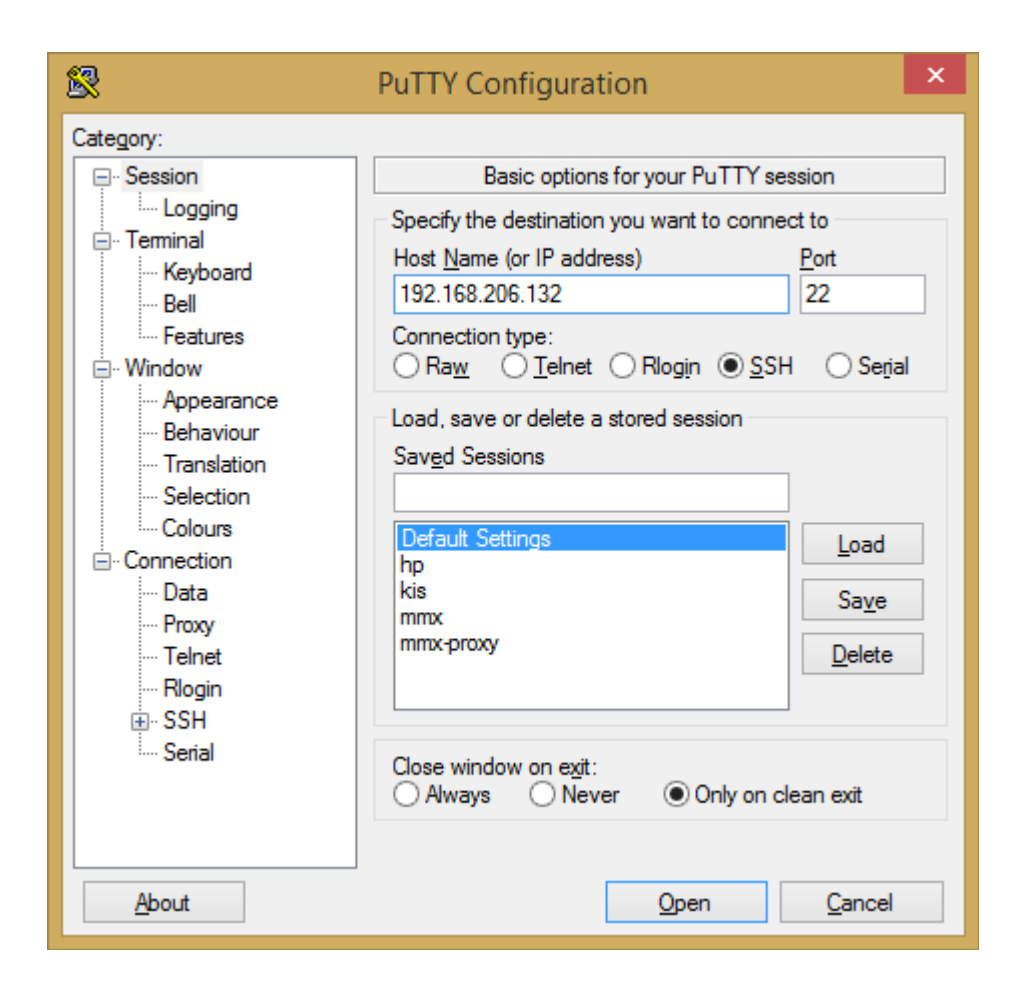

| P root@localhost:~                                                                                                    | -                  |            | ×        |   |
|----------------------------------------------------------------------------------------------------|--------------------|------------|----------|---|
| login as: root<br>***********************************                                                                                                    | ****               | ****       | ***      | ^ |
| This is a private system for use by Sofia University Students only.<br>Unauthorized access to or use of this system is strictly prohibited.<br>By continuing, you acknowledge your awareness of and concurrence with<br>Acceptable Use Policy of Sofia University. Unauthorized users may be s<br>criminal prosecution under the law and are subject to disciplinary act<br>University policies. | the<br>ubje<br>ion | ect<br>und | to<br>er |   |
| root@192.168.206.132's password:<br>Last login: Sat May 3 03:17:19 2014<br>[root@localhost ~]#                                                                                                    |                    |            |          |   |
|                                                                                                    |                    |            |          | 4 |

## 4. Изключване на Screen Blanking

По подразбиране виртуалните терминали автоматично се изключват(blanked) след определен период от време(10мин) на неактивност. Това в случая на нашата виртуалка като ефект ще е черен екран – трябва да влезете и да натиснете някой клавиш. В случай, че искате екрана да не става черен, можете да изключите screen blanking-a:

setterm -powersave off -blank 0 #командата се стартира от конзолата на BM, не през PuTTY

## 5. VMware Workstation Snapshots

Удобство на Workstation (за разлика от Player) е възможността да правите снапшоти(VM/Snapshot/Take Snapshot) - "снимка във времето" и после в случай на проблем с ВМ, грешна конфигурация и т.н. да върнете до стар снапшот(Revert Snapshot) и пак да имате състоянието преди това.